# User guide for APUO members submitting a PER claim in Concur

## **Human Resources**

613-562-5832 | hrinfo@uOttawa.ca uOttawa.ca/human-resources

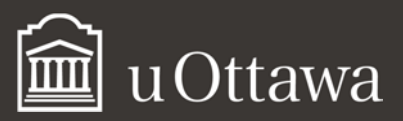

## Table of contents

| EXPENSES                                                  | 3  |
|-----------------------------------------------------------|----|
| HOW TO CREATE AN EXPENSE REPORT (DETAILED)                | 3  |
| EXPLORING THE EXPENSES MODULE                             | 6  |
| ENTERING EXPENSES                                         | 7  |
| Expense type: Meals                                       | 8  |
| HOW TO ITEMIZE YOUR HOTEL RECEIPT                         | 9  |
| HOW TO CALCULATE YOUR PERSONAL CAR MILEAGE                | 12 |
| HOW TO SUBMIT YOUR RECEIPTS                               | 13 |
| Email pictures from your smart phone or tablet and attach | 14 |
| Upload receipts from your computer                        | 15 |
| Attach receipt images to an expense item                  | 16 |
| To detach a receipt image                                 | 18 |
| ATTACHING A MISSING RECEIPT AFFIDAVIT                     | 19 |
| HOW TO PRINT AND SUBMIT YOUR EXPENSE CLAIM                | 20 |
| Printing your expense report                              | 20 |
| Submitting your expense report                            | 20 |
| MOBILE APP                                                | 21 |
| HOW TO USE THE EXPENSEIT MOBILE APP                       | 21 |
| Account Settings                                          | 21 |

# User guide for APUO members submitting a PER claim in Concur<sup>1</sup>

# Expenses

## HOW TO CREATE AN EXPENSE REPORT (DETAILED)

- Click on the **Expense** tab at the top of the Home Page.
- Click on Create New Report.

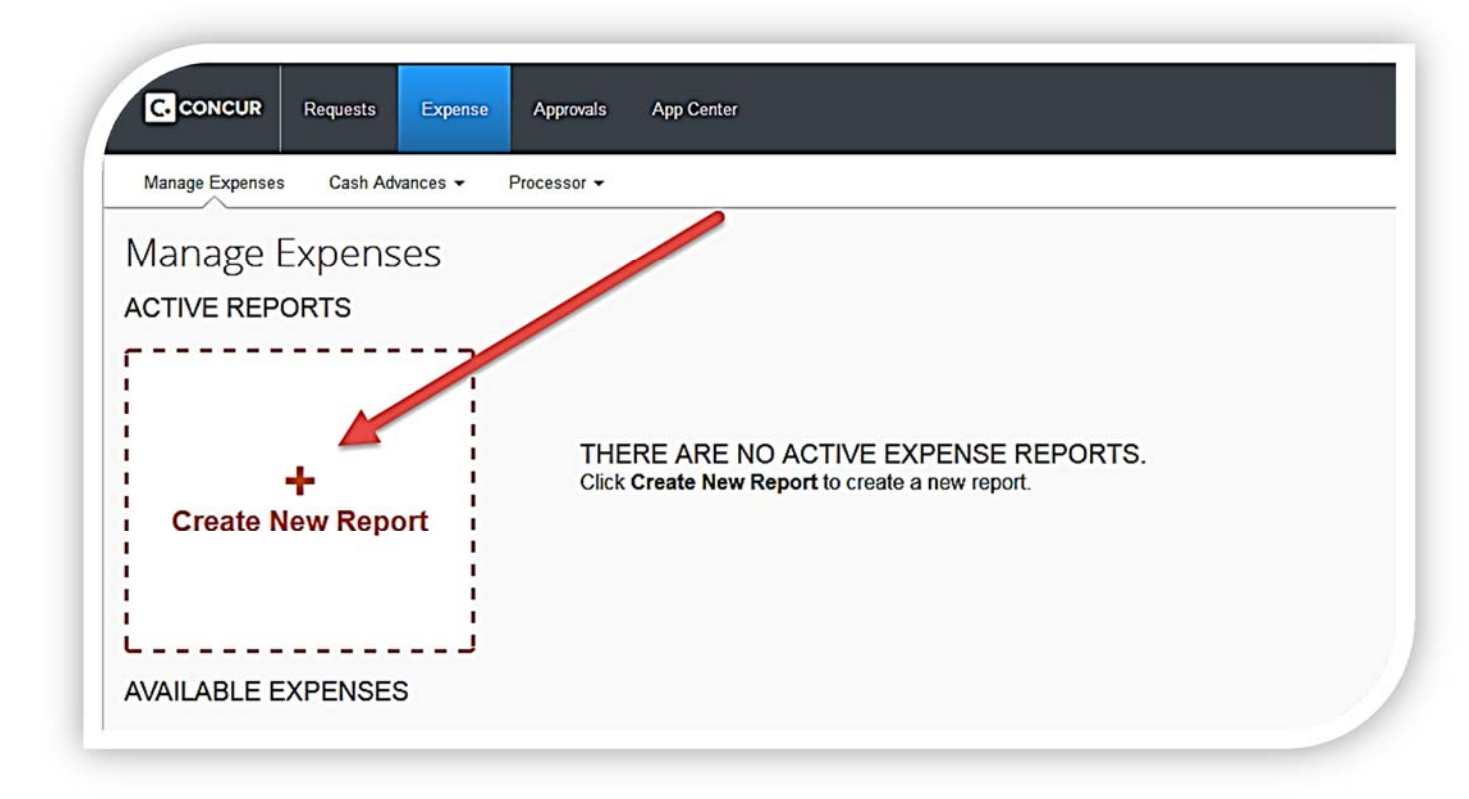

The Create a New Expense window will open.

<sup>&</sup>lt;sup>1</sup> If these documents do not meet your accessibility needs, please <u>send an email to Human Resources</u> or call 613-562-5832.

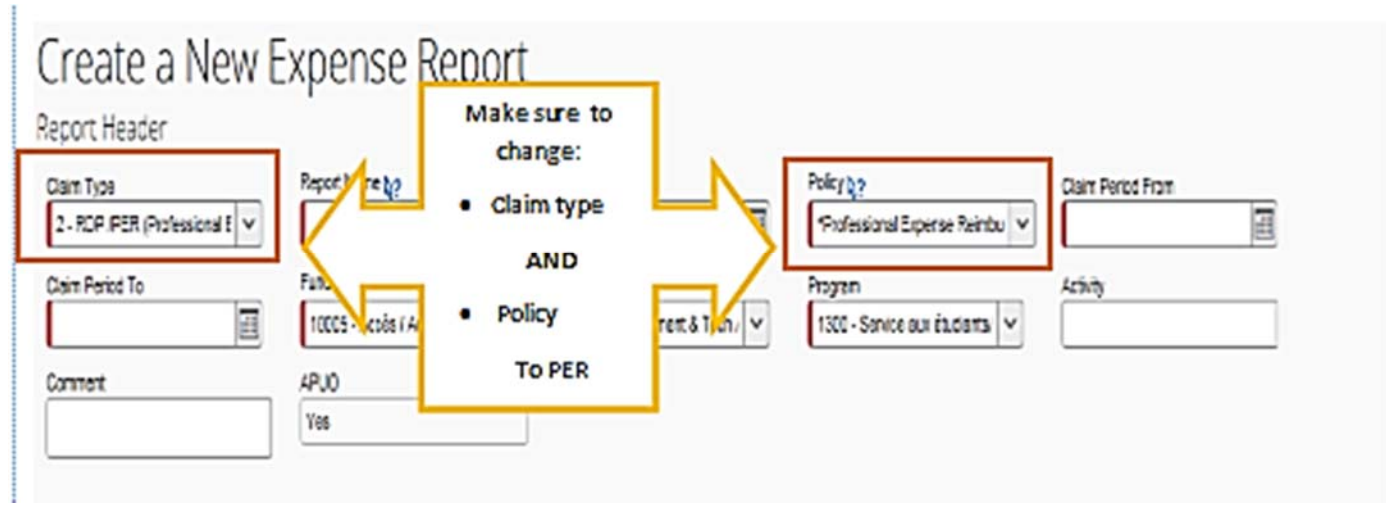

- From the **Claim type** list, select 2 RDP / PER (Professional Expense Reimbursement).
- From the **Policy** list, select Professional Expense Reimbursement (PER) Program.

Complete all the mandatory boxes marked in red.

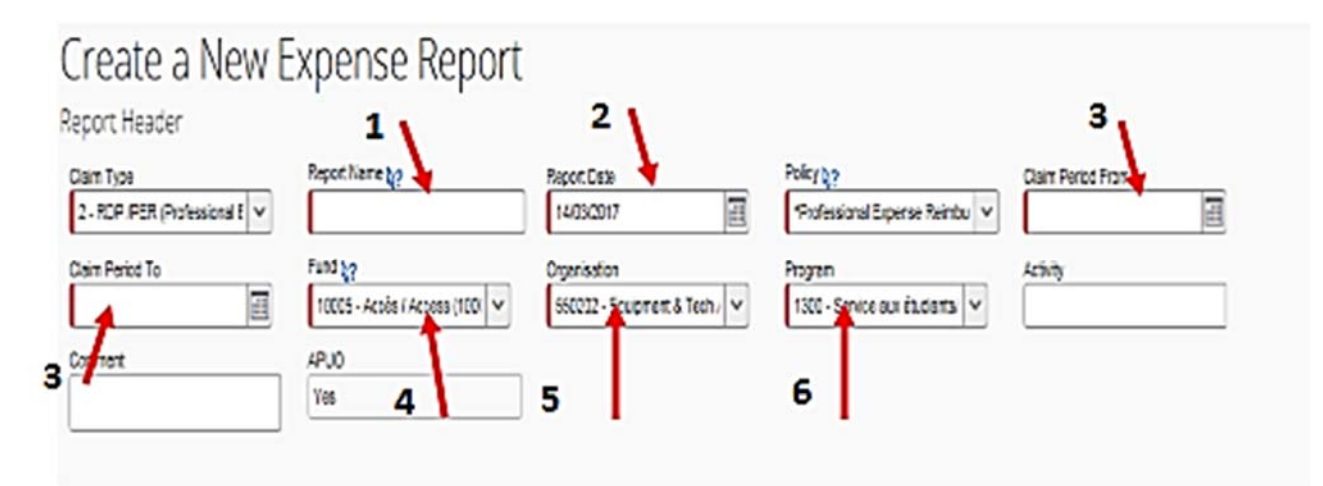

- ✓ Step 1: Name your report.
- ✓ Step 2: Report date is the date that you will be submitting your report.
- ✓ Step 3: Select the dates for the period claimed or for your earliest and most recent invoices.

| Fund b?                                                 | Organisation            |             | Program |
|---------------------------------------------------------|-------------------------|-------------|---------|
| 1 *beau                                                 | ~ 2                     |             | ✓ 3     |
| AP Type to search to<br>Type to search to<br>Text (Code | by:                     |             |         |
| 4001 - Enseign.excl.méd                                 | Teach.excl.Med. (860    | 90-110199-  |         |
| 4001 - Enseign.excl.méd                                 | ./Teach.excl.Med. (860  | 07-140199-  |         |
| 4001 - Enseign.excl.méd                                 | ./Teach.excl.Med. (860) | 50-140199-  |         |
| 4001 - Enseign.excl.méd                                 | Teach.excl.Med. (850    | 02-191899-  |         |
| 4589 - Autres / Other (50                               | 024-660199-4589)        |             |         |
| 4001 - Enseign.excl.méd                                 | Teach.excl.Med. (860    | 03-110199-4 |         |
| 210144 - Beauchemin/NSE                                 | RC/104721 (210144)      |             |         |
| 210473 - Imbeaut/NSERC/1                                | 09906 (210473)          | -           |         |
| •                                                       | m                       | •           |         |

- ✓ Step 4: To search for a fund by fund owner name:
  - o Click the drop down menu
  - o For Type to search by, select "text"
  - Type an asterisk (\*), click beside the asterisk or use your arrow key to move beside it and then start typing the first letters of the last name (see below)
  - Select the Fund linked to your name that starts with an 8
- ✓ Step 5: Click on downward arrow and select the greyed out item with your fund, organization and program numbers.
- ✓ Step 6: Repeat step 5 with the **Program**.

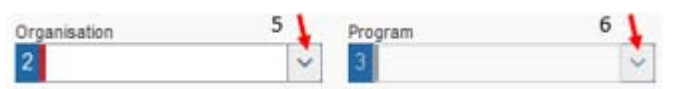

Step 7: You can write a comment if you wish to add additional information about your claim (for example, if you're only claiming a percentage of an invoice amount) in the comment box.

| Dam Type                   | Report Name b? | Report Date                | Policy Q?                      | Claim Period From |
|----------------------------|----------------|----------------------------|--------------------------------|-------------------|
| 2-RCP /PER (Profession 🗶 👻 |                | 17/05/2017                 | Stolessional Expense Rainibu 👻 | H                 |
| Caim Period To             | Fund an        | Organisation               | Program                        | Activity          |
| I                          |                | * ·                        | ×                              |                   |
| Commont                    | A .0           | Compliance Agent Berner ID |                                |                   |
|                            | <u>.</u>       |                            |                                |                   |
|                            | ~              |                            |                                |                   |
|                            |                |                            |                                |                   |

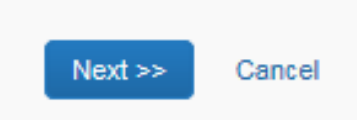

✓ Step 9: Click **Next** at the bottom right hand side of the page.

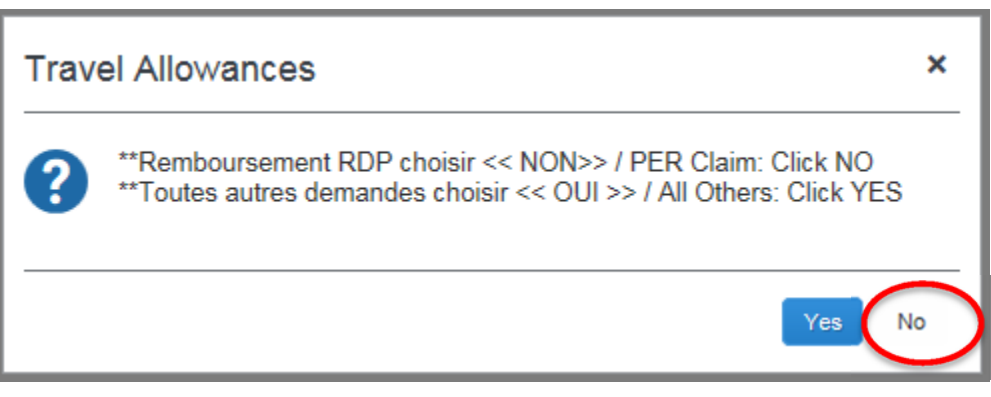

✓ Step 10: Click No.

## EXPLORING THE EXPENSES MODULE

|            |                                                                                                    |                |               |                                   |                                           |                                                       |                                                                                                    | Profile +             |                   |           |
|------------|----------------------------------------------------------------------------------------------------|----------------|---------------|-----------------------------------|-------------------------------------------|-------------------------------------------------------|----------------------------------------------------------------------------------------------------|-----------------------|-------------------|-----------|
| 00000      |                                                                                                    | Manag          | e Expenses    | Cash Advances + Processor         | •                                         |                                                       |                                                                                                    |                       |                   |           |
| asl        | Vegas - May 7-                                                                                                    | 11/15          |               |                                   |                                           |                                                       |                                                                                                    |                       | Dalata Barror     |           |
| -0.5 1     | regus may /                                                                                                    | 11/15          |               |                                   |                                           |                                                       |                                                                                                    |                       | Deele Aspon       | n olo     |
| + New Exp  | pense Import Expenses Details                                                                                                    | Receipts • Pri | int / Email • |                                   |                                           |                                                       |                                                                                                    |                       |                   |           |
| menses     |                                                                                                    |                | Vew • «       | New Facence                       |                                           |                                                       |                                                                                                    |                       |                   | Available |
| Date       | • Expense                                                                                                    | Amount         | Requested     |                                   |                                           |                                                       |                                                                                                    |                       |                   | AT BROOM  |
| Idding New | * Excepte                                                                                                    | 1              |               | Expense *                         |                                           |                                                       |                                                                                                    |                       |                   |           |
| Les den    | and the second second s | C 40 500 60    | C 40 500 00   | To create a new excepte click the | e anorosciate excense tune heltur or tune | e the excesse tune is the field above. To eff as exis | in excesse city the excesse on the left a                                                                                                    | ite of the name       |                   |           |
| 0          | Hiton Hotels, Ottawa, Ontario                                                                                                    | CAD 300.00     | CAD 300.00    |                                   |                                           |                                                       |                                                                                                    | a a a pape            |                   |           |
| 1 0        | 05/07/2015 Hotel                                                                                                    | CAD 72.50      | CAD 72.50     | Recently Used Experies            | ise Types                                 |                                                       |                                                                                                    |                       |                   |           |
| 0          | 05/07/2015 Hotel Tax                                                                                                    | CAD 2.50       | CAD 2.50      | Hotel                             | Dioner                                    | Business meetings (Attendees)                         | Personal Car Mileage                                                                                                    | Breakfast             |                   |           |
| 1 0        | 05/08/2015 Notel                                                                                                    | CAD 72.50      | CAD 72.50     | a second second second            |                                           |                                                       |                                                                                                    |                       |                   |           |
| 0          | 05/08/2015 Hotel Tax                                                                                                    | CAD 2.50       | CAD 2.50      | All Expense Types                 |                                           |                                                       |                                                                                                    |                       |                   |           |
| 0          | 05/09/2015 Hotel                                                                                                    | CAD 72.50      | CAD 72.50     | Of Terms Freeman                  | 03 Transportation                         | 42 Terresentation                                     | A3 Transactation                                                                                                    | 03 Martin             | Ad Other          |           |
| 0          | 05/09/2015 Hotel Tax                                                                                                    | CAD 2.50       | CAD 2.50      | Ut. Travel Expenses               | oz. Transportation                        |                                                       | The second second secon | Circuit               |                   |           |
| 0          | 05/10/2015 Hotel                                                                                                    | CAD 72.50      | CAD 72.50     | Protein                           | Arise                                     | Other Local Public Transportation                     | rrains                                                                                                    | Earth Cartan          | Miscellareous     |           |
| 1 0        | 05/10/2015 Hotel Tax                                                                                                    | CAD 2.50       | CAD 2.50      | China Ladaina                     | Can Bankel                                | Parking<br>Demospil Con Mileson                       | 03. Meals                                                                                                    | Pool Product-Grocenes | Non-nearburgade   |           |
|            |                                                                                                    |                |               | Drawin Star - ADLO                | Commercial But                            | Personal Car Mileage                                  | Breakfast                                                                                                    | Concern               | 05. Fees          |           |
|            |                                                                                                    |                |               | Private Stay - Non APUO           | Fuel (Car Bertal)                         | Tols/Road Charges                                     | Business meetings (Attendees)                                                                                                    | ou other              | Registration Fees |           |
|            |                                                                                                    |                |               |                                   |                                           |                                                       | Dary Allowance Per Diem Offset                                                                                                    | Currency Loss/Gam     |                   |           |
|            |                                                                                                    |                |               |                                   |                                           |                                                       |                                                                                                    |                       |                   |           |

Let's take a look at the Expenses window. This is where you can enter your expenses, view reports, manage your receipts and submit your expense report.

The *left side* of the screen shows you the expenses you have entered. You can click on any one of them at any time to view the details or make any changes. Make sure you click **Save** if any changes have been made.

Also on the left you will see the Total Amount and the Total Requested:

TOTAL AMOUNT TOTAL REQUESTED CAD 2,685.00 CAD 2,344.75

**NOTE:** The Total Amount and Total Requested amounts may differ. If you have any personal expenses or non-reimbursable expenses on any business receipts, they will not be included in your Total Amount.

Under the report title, you will see three drop-down menus with useful tools. Below is a list of those most commonly used:

| DETAILS                 | RECEIPTS                  | PRINT/EMAIL |
|-------------------------|---------------------------|-------------|
| Reports                 | Attach Receipt Images     | Save as PDF |
| Cash Advances (N/A)     | View Available Receipts   | Email       |
| Travel Allowances (N/A) | Missing Receipt Affidavit | Print       |

The right side of the screen will show a list of **Expense Types** for you to choose from. You can select from the list of **Frequently Used Expense Types** or from the list of **All Expense Types**.

## ENTERING EXPENSES

| Business meetings (Attendees) | Personal Car Mileage | Breakfast                         | Hotel                           | Airfare                |                   |
|-------------------------------|----------------------|-----------------------------------|---------------------------------|------------------------|-------------------|
| All Expense Types             |                      |                                   |                                 |                        |                   |
| )1. Travel Expenses           | 02. Transportation   | 02. Transportation                | 02. Transportation              | 03. Meals              | 04. Other         |
| Hotel                         | Airfare              | Other Local Public Transportation | Train                           | Dinner                 | Miscellaneous     |
| Incidentals                   | Ainline Fees         | Parking                           | 03. Meals                       | Food Product-Groceries | Non-Reimbursable  |
| Other Lodging                 | Car Rental           | Personal Car Mileage              | Breakfast                       | Lunch                  | 05. Fees          |
| Private Stay - APUO           | Commercial Bus       | Taxi                              | Business meetings (Attendees)   | 04. Other              | Registration Fees |
| Private Stay - Non APUO       | Fuel (Car Rental)    | Tolls/Road Charges                | Daily Allowance Per Diem Offset | Currency Loss/Gain     | -                 |

The expense types are listed under major categories: travel expenses, transportation, meals, other, fees business meeting expenses and professional fees. For each expense incurred, select the appropriate expense type, fill in the required fields and attach any required receipts.

**NOTE:** You must enter all expenses you see on your receipts, even if they are personal. For all personal expenses (e.g. alcohol on meal receipts), check the box Personal Expenses for the expense type.

Most expense types are straightforward, asking you to enter only a few required fields. Let's look at a couple of expense types that require further explanation.

#### EXPENSE TYPE: MEALS

| Expense Type     | Transaction Date              | Enter Vendor Name  | City of Purchase  | Payment Type                   |
|------------------|-------------------------------|--------------------|-------------------|--------------------------------|
| Dinner           | ✓ 05/08/2015                  |                    | Las Vegas, Nevada | Paid by traveller- Out of pock |
| Amount           | × Rate (CAD=1 USD) =Amount in | CAD                |                   |                                |
| 32.46 USL        | 1.20830000 39.22              |                    |                   |                                |
| Travel Allowance | Personal Expense (do not      | reimburse) Comment |                   |                                |
|                  |                               |                    |                   |                                |
|                  |                               |                    |                   |                                |

- Enter the Transaction Date.
- Enter the City of Purchase.
- Enter the Amount.

**NOTE:** Concur calculates the exchange rate for you. If you have a credit card statement that shows a different exchange rate from the one given by Concur, change the Concur rate and attach your statement with the expense report as a supporting document.

## HOW TO ITEMIZE YOUR HOTEL RECEIPT

| xpense Type | Transaction Date             | Vendor  | City of Purchase | e Payment Type  | Amount |  |
|-------------|------------------------------|---------|------------------|-----------------|--------|--|
| noter       |                              | B [     |                  | Paid by travele |        |  |
| Comment     | Request                      | -<br>-  |                  |                 |        |  |
|             | 06/01/2015, CAD 1,200.00 - 1 | <u></u> |                  |                 |        |  |
|             |                              |         |                  |                 |        |  |
|             |                              |         |                  |                 |        |  |

- Click Hotel under the Travel Expenses category.
- Enter the Transaction Date shown on the hotel receipt.
- Enter the **Vendor** name (the name of the hotel chain) or choose from the drop-down menu.
- Enter the City of Purchase.
- Enter the Amount.

After all the required fields have been filled in, you need to itemize your **nightly lodging expenses**. This window prompts you to enter your room rate and taxes and any additional fees that are charged nightly (e.g. parking).

| Check-in Date                  | Check-out Date           | Number of Nights |
|--------------------------------|--------------------------|------------------|
| 05/07/2015                     | 05/11/2015               | 4                |
| Recurring Charges (each        | night)                   | _                |
| Room Rate                      | Room Tax                 |                  |
| 72.50                          | 2.50                     |                  |
| Other Room Tax 1               | Other Room Tax 2         |                  |
|                                |                          |                  |
| Room rate and taxes will be sh | own as separate expenses |                  |
| Additional Charges (eac        | h night)                 |                  |
| Expense                        | Amount                   |                  |
| Parking ~                      | · 10.00                  |                  |
| Expense                        | Amount                   |                  |
| Choose an expense type         |                          |                  |

- Click the **Itemize** button located at the bottom right of your screen to open the **Nightly Lodging Expenses** tab.
- Enter the Check-in Date.
- Enter the **Check-out Date**.
- The Number of Nights will be calculated automatically.
- Enter the **Room Rate**. (Don't worry if the rate is not the same for every night. You can change the nightly rate later.)
- Enter the Room Tax.
- Enter any other taxes charged nightly.
- Enter any additional nightly charges.
- Click the **Save Itemizations** button. The nightly hotel expenses can now be seen on the left side of the screen.

| Exper | nses       |                                         | Move  Delete | Copy View • |
|-------|------------|-----------------------------------------|--------------|-------------|
|       | Date •     | Expense                                 | Amount       | Requested   |
| V     | 04/22/2015 | Hotel<br>Hilton Hotels, Ottawa, Ontario | CAD 300.00   | CAD 300.0   |
|       | 05/07/2015 | Hote/                                   | CAD 72.50    | CAD 72.5    |
|       | 05/07/2015 | Hotel Tax                               | CAD 2.50     | CAD 2.5     |
|       | 05/08/2015 | Hotel                                   | CAD 72.50    | CAD 72.5    |
|       | 05/08/2015 | Hotel Tax                               | CAD 2.50     | CAD 2.5     |
|       | 05/09/2015 | Hotel                                   | CAD 72.50    | CAD 72.5    |
|       | 05/09/2015 | Hotel Tax                               | CAD 2.50     | CAD 2.5     |
|       | 05/10/2015 | Hotel                                   | CAD 72.50    | CAD 72.5    |
|       | 05/10/2015 | Hotel Tax                               | CAD 2.50     | CAD 2.5     |

Notice that each item is listed with a check box beside it. You can select any item to make changes to, such as the room rate and the room tax if the nightly rates are different, or you can mark the expense as personal if necessary.

- Click the box on the line with the amount you want to change.
- Change the **Amount**.
- Click Save.

**NOTE:** If your itemization amounts do not add up to your expense amounts, please redo these steps and make any necessary changes.

## HOW TO CALCULATE YOUR PERSONAL CAR MILEAGE

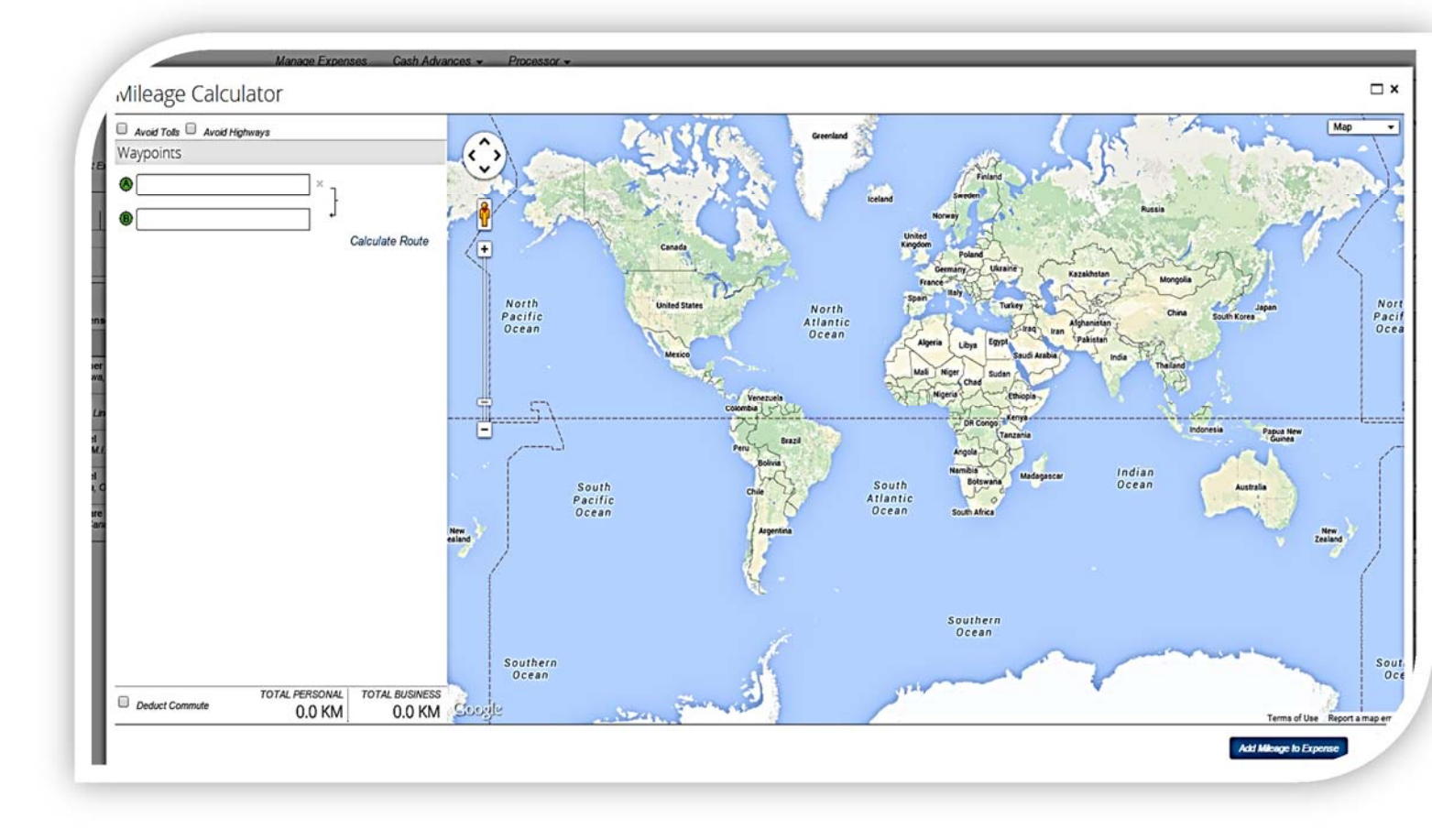

When you select the expense item Personal Car Mileage, a pop-up window will appear with the mileage calculator. This tool calculates how many kilometres you travelled and how much your reimbursement will be.

- Line 1: Enter the address you departed from. Press Tab.
- Line 2: Enter the address you drove to. Press Tab.
- Line 3: Enter the address you drove to once you returned and click Calculate Route, or:
  - If it was a round trip (i.e. you are returning to the same address you departed from), click Make
     Round Trip and the route will be calculated.
- Click the Add Mileage to Expense button. This will bring you to another window where you must fill in the required fields.

| Expense Type                    | Transaction Date  | Number of Passengers | Purpose of the Trip | From Location                     |
|---------------------------------|-------------------|----------------------|---------------------|-----------------------------------|
| Payment Type                    | Distance : Amount | Comment              |                     | 422 Launer Avenue west, Ottawa, C |
| Paid by traveller- Out of pocke | 26 : 14.04 CAD 🗸  |                      | ]                   |                                   |
|                                 |                   |                      |                     |                                   |

- Enter the Transaction Date.
- Enter the **Purpose of the Trip**.
- Notice the **Distance** and **Amount** are calculated for you.
- Click Save.

## HOW TO SUBMIT YOUR RECEIPTS

As per Procedure 16-11, original itemized receipts, boarding passes, conference programs or any other supporting documentation must be attached when requesting a travel reimbursement.

For expense types that need a receipt, you will see one of two icons on the Expense Type line:

Expense entries that require a receipt will display the **Receipt Image Required** icon

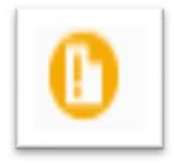

When you attach the receipt to the expense, the icon changes to the **Receipt Received** icon.

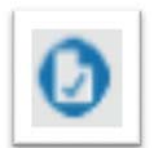

Receipts can be:

- Pictures of receipts taken with a smart phone or tablet
- Scanned copies on your computer
- Emailed to Concur to upload to your Available Receipts

#### EMAIL PICTURES FROM YOUR SMART PHONE OR TABLET AND ATTACH

Once your email address has been verified in your profile settings, you can easily email pictures of receipts taken by your smart phone or tablet to your Available Receipts.

**NOTE:** You are able to have multiple email addresses verified at one time. This way you can email receipts from your cell phone as well as from your University Outlook account.

- Take a picture.
- Email the picture to <u>receipts@concur.com</u>.
- Within a few minutes, the image should appear in your Available Receipts.
- To view your submitted receipts, click the **Expense** header.
- Scroll down to Available Receipts.

|                                                                                                  | 0                                                                                                    | Supprimer | 0                                                                                                    | Supprimer                                                 | 0                                                                                                    | Supprime      |
|--------------------------------------------------------------------------------------------------|----------------------------------------------------------------------------------------------------|-----------|----------------------------------------------------------------------------------------------------|-----------------------------------------------------------|----------------------------------------------------------------------------------------------------|---------------|
| ➡<br>Téléverser un<br>nouveau reçu                                                               | TATTERFISE<br>W 1252016<br>W 1252016<br>Der Tatter Statt<br>Der Tatter Statter Statter Statter Statter Statter Statter Statter Statter Statter Statter Statter Statter Statter Statter | es l      | Tim Hor                                                                                                | <b>TOPUS</b><br>ere. Dince 1933<br>3434 FKL13, 64         | A.S.                                                                                                    | - fi          |
| Cliquez ici ou glisser/déplacer les<br>fichiers pour téléverser les nouvelles<br>images de reçu. | tries 11 (200)<br>bit 1 or for (2005) the form form<br>of the form of the form form form<br>of the form form for the form<br>of the form of the form<br>of the form of the form<br>of the form<br>of the form of t                                                       | terpri    | 1 Stup Dette<br>1 Junies Flor<br>1 Stup John Sour<br>1 Stup John Sour<br>1 Stup John Source<br>2 Decem | \$0.951<br>\$2.53<br>\$0.00<br>\$1.22<br>\$0.00<br>\$0.00 | Ans: (v)<br>Vi Chr<br>1 In Eg un<br>1 In Eg un | ju 1200<br>13 |

#### UPLOAD RECEIPTS FROM YOUR COMPUTER

You can also upload receipts from your desktop computer or laptop. To upload a receipt, you must have your expense report open.

| locording to<br>You may att<br>submitted.<br>You may ch | o company policy, you must provide receipts for l<br>ach scanned images to individual expenses or to<br>oose up to 10 files to attach to the request.                                       | the expenses listed below.<br>h the report, but original paper recei       | ots must also be   |
|---------------------------------------------------------|----------------------------------------------------------------------------------------------------|----------------------------------------------------------------------------|--------------------|
|                                                         | Expense                                                                                                    | Date +                                                                     | Amount             |
| ØG                                                      | Airfare<br>Air Canada, Ottawa, Ontario                                                                                                    | 05/01/2015                                                                 | CAD 1,200.00       |
| I 🕐 🚱                                                   | Hotel<br>Delta, Ottawa, Ontario                                                                                                    | 05/04/2015                                                                 | CAD 651.36         |
| C 🖸 🖸                                                   | Taxi<br>Blue Line Taxi, Ottawa, Ontario                                                                                                    | 06/01/2015                                                                 | CAD 35.00          |
| 06                                                      | Hotel<br>A.H.M.I. Hotels, Ottawa, Ontario                                                                                                    | 06/01/2015                                                                 | CAD 1,350.00       |
| I 🕐 🚱                                                   | Dinner<br>Ottawa, Ontario                                                                                                    | 06/05/2015                                                                 | CAD 100.00         |
| For best res<br>No Receipt?<br>Click Brows<br>Files Se  | ults, scan images in black & white with a resoluti<br><sup>•</sup> Create a missing Receipt Affidavit here.<br>e and select a .png, .jpg, .jpeg, .pdf, .html, .tif<br>lected for uploading: | on of 300 DPI or lower.<br>or .tiff file for upload. 5 MB limit per<br>Bro | file.<br>wsc Upbed |
|                                                         | ,                                                                                                    |                                                                            |                    |

- Click Receipts > Attach Receipt Images.
- Click the **Browse** button.
- Choose the file(s) you would like to attach (PNG, JPG, JPEG, PDF, HTML, TIF or TIFF files) and click
   Open.
- Click the **Upload** button.
- If the image was uploaded successfully, the "Files Selected for uploading" section will read "attached."
- Click Close.
- To view your newly uploaded image, click Receipts > View Available Receipts.

#### ATTACH RECEIPT IMAGES TO AN EXPENSE ITEM

There are several ways you can attach receipt images to your expense item:

#### Option 1

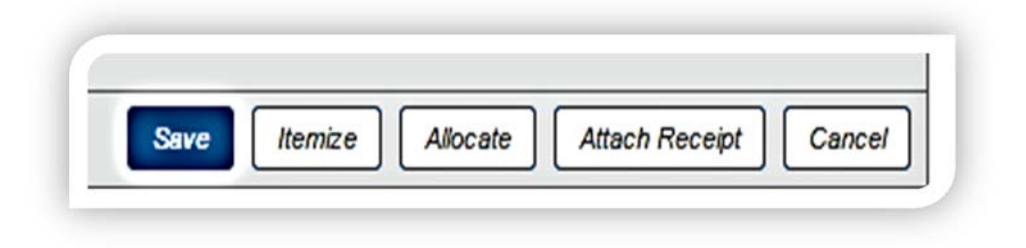

• With your expense item open, click the **Attach Receipt** button located on the bottom right.

| Click Browse and select a<br>No Receipt? Create a mis                                                                                                    | .png, .jpg, .jpeg, .pdf, .ht<br>sing Receipt Affidavit here.                                                                                                    | tml, .tif or .tiff file for upload | d. 5 MB limit per file. |        |
|----------------------------------------------------------------------------------------------------|----------------------------------------------------------------------------------------------------|------------------------------------|-------------------------|--------|
| File Selected for                                                                                                    | uploading:                                                                                                    |                                    | Browse                  | Attach |
| No file selected                                                                                                    |                                                                                                    |                                    |                         |        |
| Or choose an image fro                                                                                                    | m your Available Receipt                                                                                                    | s.                                 |                         |        |
| Available Receip                                                                                                    | ts                                                                                                    |                                    |                         | Attach |
| Control of the second second s | Tim Hortons<br>Paster Astronomer Samt<br>Paster Astronomer Samt<br>Paster Astronomer | C                                  | 1 Patimore Holday       | -      |
| Constraints of the second second seco |                                                                                                    |                                    |                         | -      |

- A window will appear with your available receipts. Here you also have the option to upload any receipts you still need to attach.
- Check the box beside the receipt image you want to attach.
- Click Attach.

#### Option 2

| xne   | nses          |                                         | Move T Delete | View • d   | Available Per                                                                                                    | ainte             |                                                                               |               |
|-------|---------------|-----------------------------------------|---------------|------------|----------------------------------------------------------------------------------------------------|-------------------|-------------------------------------------------------------------------------|---------------|
|       | Date -        | Expense                                 | Amount        | Requested  | Add receipts by c                                                                                                    | erpts             | acaints@concur o                                                              | om            |
| Addin | g New Expense | )<br>}                                  |               |            | Manage My Verit                                                                                                    | fied Emails       | eceipis@concur.c                                                              | 0111          |
| •     | 04/22/2015    | Hotel<br>Hilton Hotels, Ottawa, Ontario | CAD 300.00    | CAD 300.00 | <b>© (</b>                                                                                                    | Delete            | 00                                                                            | Delete        |
| ]     | 05/07/2015    | Hotel                                   | CAD 72.50     | CAD 72.50  | NUMBR                                                                                                    | 111 111           | Ten U.                                                                        | +             |
| ]     | 05/07/2015    | Hotel Tax                               | CAD 2.50      | CAD 2.50   | a second and the second and the seco |                   | TIM NOUONS                                                                    |               |
| ]     | 05/08/2015    | Hotel                                   | CAD 72.50     | CAD 72.50  |                                                                                                    | -                 | Alvers fresh, Alvers Trans, Dirac 1904<br>450 (19710) ( B.L. 400(0) Fulls, (N |               |
| ]     | 05/08/2015    | Hotel Tax                               | CAD 2.50      | CAD 2.50   |                                                                                                    | 00                |                                                                               |               |
| ]     | 05/09/2015    | Hotel                                   | CAD 72.50     | CAD 72.50  |                                                                                                    | i.                | 1 teur teete                                                                  | 100.18        |
| ]     | 05/09/2015    | Hotel Tax                               | CAD 2.50      | CAD 2.50   |                                                                                                    |                   | 1 Jucks File                                                                  | 19.59         |
| ]     | 05/10/2015    | Hotel                                   | CAD 72.50     | CAD 72.50  | rentaicar receipt.jpg                                                                                                    |                   | unnon.jpg                                                                     |               |
| ]     | 05/10/2015    | Hotel Tax                               | CAD 2.50      | CAD 2.50   |                                                                                                    |                   |                                                                               |               |
|       |               |                                         |               |            | <b>(</b> )                                                                                                    | Delete            | <b>(</b> )                                                                    | Delete        |
|       |               |                                         |               |            | WERE ITTE                                                                                                    | I MARINE MARINE   |                                                                               | In the second |
|       |               |                                         |               |            |                                                                                                    | The second second |                                                                               |               |
|       |               |                                         |               |            | 1-1-1-1-1-1-1-1-1-1-1-1-1-1-1-1-1-1-1-1-                                                                                                    |                   | And the second                                                                |               |
|       |               |                                         |               |            | 1 shared and                                                                                                    |                   | 1 International                                                               | =             |
|       |               |                                         |               |            | () Thismes                                                                                                    |                   | () Therease                                                                   |               |
|       |               |                                         |               |            | Meriliam                                                                                                    |                   | Martine                                                                       |               |
|       |               |                                         |               |            | IMG 20150818 1                                                                                                    | 03522129 it       | IMG 20150818 1                                                                | 03522129 it   |

- Click Receipts > View Available Receipts. On the right side of the screen, you will see all your available receipts.
- On the left side of the screen, check the box beside the expense item that needs a receipt image.
- Click the green upload button located on the far left of the receipt you want to attach.
- If the image is successfully attached, it will disappear from your Available Receipts.

#### **Option 3**

| + New Expense    | Import Expenses | Details • | Receipts •            | Print / Email 🔻   |
|------------------|-----------------|-----------|-----------------------|-------------------|
| VIDADESSE        |                 |           | Receipts              | Required          |
| xpenses          | 12              | i         | Check R               | Receipts          |
| Date V Expense   |                 |           | Attach Receipt Images |                   |
| Adding New Expen | se              |           | . View Av             | ailable Receipts  |
|                  |                 |           | Missing               | Receipt Affidavit |

- Click Receipts > View Available Receipts.
- On the right side of the screen, you will see all your available receipts.
- Click and hold the image you want to attach.
- Drag the image over to the expense item you want it attached to and unclick.
- If the image is successfully attached, it will disappear from your Available Receipts.

#### TO DETACH A RECEIPT IMAGE

- To view the attached receipt, hover over the blue **Receipt Received** icon.
- The receipt image will open in a pop-up window. Click **Detach from Entry**.
- A new window will appear with this message: Are you sure that you want to detach the receipt image from the selected expense entry?
- Click Yes.

## ATTACHING A MISSING RECEIPT AFFIDAVIT

If you are unable to provide an itemized receipt for your expense, Concur allows you to digitally sign an affidavit that can be submitted instead of the receipt image.

• On the Expense Report page, click **Receipts > Missing Receipt Affidavit**.

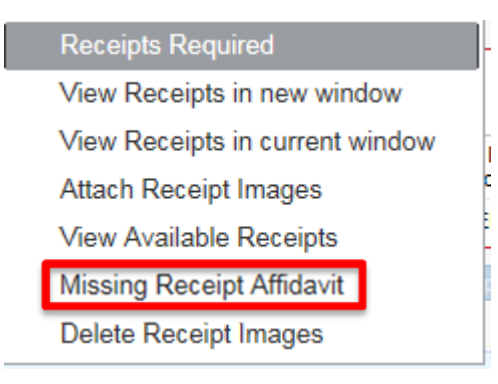

• To create an affidavit, choose from the expenses listed that require a receipt.

| To crea  | ite an | affidavit, choose from the Expense(s) be      | low that require a Reco   | eipt               |
|----------|--------|-----------------------------------------------|---------------------------|--------------------|
|          |        | Expense                                       | Date -                    | Amount             |
| - C      | 0      | Airfare<br>Air Canada, Ottawa, Ontario        | 05/01/2015                | CAD 1,200          |
| C        | 6      | Hotel<br>Delta, Ottawa, Ontario               | 05/04/2015                | CAD 651.36         |
| • •      | 6      | Taxi<br>Blue Line Taxi, Ottawa, Ontario       | 06/01/2015                | CAD 35.00          |
| C        | 6      | Hotel<br>A.H.M.I. Hotels, Ottawa, Ontario     | 06/01/2015                | CAD 1,350          |
| C        | 6      | Dinner<br>Ottawa, Ontario                     | 06/05/2015                | CAD 100.00         |
| ls per j | policy | 21, I certify that these expenses have been i | ncurred for University of | l Ottawa business. |

- Click Accept & Create.
- Once the affidavit is attached, you will be asked to write an explanation in the comment box.

 Write a Comment and then click Save. Notice the blue Has Comment icon appears next to your expense item.

**NOTE:** This affidavit must be done by the person requesting the reimbursement. It cannot be done by a delegate. If you are a delegate, notify the individual that their expense report is ready except for one missing receipt. If necessary, provide them with procedures on submitting the missing receipt affidavit.

## HOW TO PRINT AND SUBMIT YOUR EXPENSE CLAIM

Now that you have completed itemizing all your expenses and have attached your receipts, along with any necessary missing receipt affidavits, you are ready to submit. Before you submit, review any exceptions that need attention. Click on the **Show Exceptions** button. (If you do not have any exceptions, you will not see the Show Exceptions button and you can skip this step.)

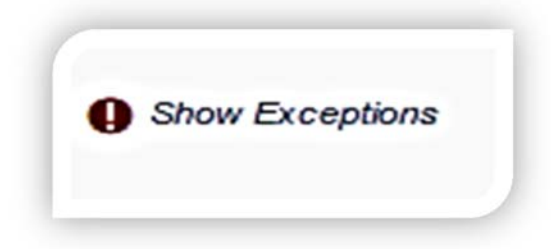

**Yellow icons:** This a warning message regarding a specific expense. The system will allow you to submit even if you have this warning message. Review yellow icon items to see if a change should be made based on policy.

**Red icons:** These items must be fixed before your report can be submitted. All red icons must be cleared before the system will allow you to submit successfully.

#### PRINTING YOUR EXPENSE REPORT

As we are now certified paperless for every expense submitted through CONCUR, the University no longer requires you to submit a hard copy of your expense report along with all original receipts and supporting documentation. However, you *MUST* retain your receipts and documentation for 90 days in case we are audited.

**NOTE:** If your supervisor would like an emailed copy of the expense report, or if you would like to keep a copy for your own records, click **Email**. You also have the option to save your report as a **PDF**.

#### SUBMITTING YOUR EXPENSE REPORT

• Click the **Submit Report** button located in the top right corner.

#### Submit Report

- The **Final Review** window will open. Review the information for accuracy and make any necessary changes.
- You can Print, Attach Receipt Images and View Receipts.
- Click Accept & Submit.

If your report cannot be submitted successfully, a message will appear notifying you of any exceptions or errors that need to be fixed. Correct any errors and try to resubmit. If further help is required, contact the Human Resources Benefits sector at <a href="https://www.ncm.ncm.ncm.ncm">https://www.ncm.ncm.ncm.ncm.ncm.ncm.ncm.ncm.ncm</a>.

## Mobile app

## HOW TO USE THE EXPENSEIT MOBILE APP

Turn your receipts into an Expense Report! The Expenselt app from Concur makes it even easier by automatically creating, itemizing and categorizing an expense entry, with the receipt image attached.

Download the App on your mobile device

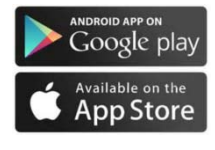

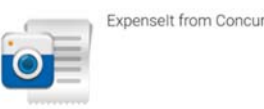

Access the application using your Concur user name and password

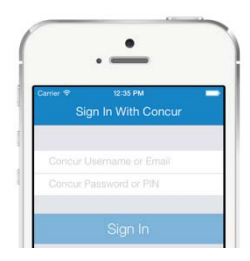

ACCOUNT SETTINGS Automatically export expenses to Concur:

**ON:** Expenses are automatically exported to your Concur account where you can make any necessary modifications.

OFF: Modify your expenses within Expenselt before they are sent to Concur

Notification:

Would you like to be notified once your receipts have been analysed either by e-mail or directly on your mobile device?

\*ExpenseIT Pro sends receipts for analysis using a combination of technology and a team that works together to create your expenses from your receipts. Once the receipt has been analyzed, you can make changes if necessary, either in the application directly or in Concur.

| Account Settings                           |    |
|--------------------------------------------|----|
| Automatically export<br>expenses to Concur | ON |
| Email Notifications                        |    |
| Push Notifications                         |    |
| Sign Out                                   |    |

• Taking photos of your receipts

Follow these 3 easy steps to quickly submit your expense report:

- 1. Open the application and take a photo of your receipt or upload the receipt from your receipt gallery
- 2. Review the image to ensure that it is clear and and legible.
- 3. Clic « Use »

|                                                              |                                                                              |                                   |          |   |                                | *0 •      | ∠ 🖹 03 |
|--------------------------------------------------------------|------------------------------------------------------------------------------|-----------------------------------|----------|---|--------------------------------|-----------|--------|
| 1.000                                                        | Capture Re                                                                   | ceipt                             |          |   | 🗧 🗧 Edi                        | t Expense | l      |
| STANSORS S<br>BH Arenae of<br>See Tash, W O<br>TOSJT2 Daniel | Ser. Con                                                                     |                                   | <b>1</b> |   | Date<br>Feb 21, 2015           |           |        |
| CHE KE<br>BA72b/201<br>T1 2nd Rocks                          | Tailor, in<br>an issue of the<br>second state                                | e 4001<br>Alectoria<br>Citic Call |          | - | Vendor Name<br>The Best Coff   | lee       |        |
| lued<br>Declar                                               | De state<br>Attached N                                                       |                                   |          |   | San Francisco                  | o. CA     |        |
| Notice Carlos                                                | 11 Jan Metrie<br>Metri<br>Metria<br>Metrica Guard Met<br>Metrica Guard Metri | 1.6<br>1.7<br>1.7                 |          |   | Expense Type<br>Individual Bre | akfast    |        |
| ital<br>Change Duer                                          | Salutal<br>Salutati<br>Mari<br>Charriger Dear                                | 5.80<br>5.00<br>100,000           |          |   | Amount<br>15.11                | USD       |        |

• Hotel Expense Itemization

Submit your receipts as described above and Expenselt Pro will take care of your hotel itemization, separate the taxes, room charges and miscellaneous charges.

| 3 | FAUD C                                                                                                    | apture Re | ceipt Our |   |
|---|----------------------------------------------------------------------------------------------------|-----------|-----------|---|
| Г |                                                                                                    |           |           | 1 |
|   | Annual Hori I have<br>only forces follow<br>and the second follow<br>and the second follow<br>and the second follow<br>and the second follow | -         | BRANNAN   |   |
|   |                                                                                                    | Fra 2     |           |   |
|   |                                                                                                    |           |           |   |
|   |                                                                                                    |           |           |   |

• Electronic Receipts

You received receipts via e-mail? Forward them to <u>receipts@expenseit.com</u>. This is the fastest way to attach an electronic receipt such as a hotel receipt.

| 14 m | A Dest                                                           | 10                      |                                                  | a later. |
|------|------------------------------------------------------------------|-------------------------|--------------------------------------------------|----------|
|      | - [                                                              |                         |                                                  |          |
| 1    | August and                                                       |                         | - James   survey                                 | 6        |
|      | -                                                                |                         |                                                  |          |
| -    | Ny Tree Descent                                                  |                         |                                                  |          |
|      | Statute Solar & Salar                                            | **                      | P                                                |          |
|      | USER Policies Porting<br>And President, 58 40<br>(003) File (FI) | in                      | BRANNAN                                          |          |
|      | Malaren, Rom<br>1987 Anniler Hanni<br>Ree Food, 10 (1983)        | 3.<br>11.11             | National and and and and and and and and and and |          |
|      | 84 . 14                                                          | No. of Concession, Name | -                                                |          |
| _    | 100.000 0000                                                     | them (Street            |                                                  |          |
| _    | 1-0-003 0000                                                     | Second 510 day          |                                                  |          |
| _    | the second second                                                | the sugar star          | and an                                           |          |
| _    |                                                                  | 10                      |                                                  |          |
|      |                                                                  | - heat                  | 840 P 101 P                                      |          |
|      |                                                                  | the definition fragment | - 160x +++                                       |          |
|      | 1-00-2011                                                        | Statut inter            | antitud and<br>the de                            |          |
|      |                                                                  |                         |                                                  |          |
| _    | The second part of a                                             |                         |                                                  |          |
|      |                                                                  |                         |                                                  |          |